# 調査用紙入力結果ファイル登録(アップロード)方法について

・はじめに

本機能の動作環境(OS、ブラウザ)は以下を想定しています。

OS:Windows 10

- Microsoft Edge 86
- Chrome 86
- Firefox 81
- Internet Explorer 11

# ・入力結果ファイル登録について

入力結果ファイルの登録は、登録する医療機関の確認後におこないます。 また、入力結果ファイルは何度でも登録可能ですが、同じ医療機関で最後に登録されたファ イルのみが登録されます。

## 1. 登録する医療機関コードの確認

| 入力結果              | ファイル登録                                          |   |  |  |
|-------------------|-------------------------------------------------|---|--|--|
| 登録する医療機関の確認を行います。 |                                                 |   |  |  |
|                   | 医療機関コード(7桁)、医療機関名称、所在都道府県を入力して確認ボタンをクリックしてください。 |   |  |  |
|                   | 医療機関名称:                                         |   |  |  |
|                   | 所在都道府県: 北海道 ~                                   | i |  |  |
| <b>T</b>          | 2                                               |   |  |  |

本画面では、入力結果を登録する医療機関を確認します。

- ① 医療機関情報入力欄
  - ・医療機関コード:診療報酬申請時の医療機関コード(7桁の半角数字)
  - ・医療機関名称:医療機関の名称
  - ・所在都道府県:医療機関所在地の都道府県名称 ※すべて必須入力項目です。
- ② 確認ボタン

・入力情報の確認を行います。

※各入力項目の必須チェック、および所在都道府県と医療機関コードによるマスタデータの存在チェックを行います。

- ・入力内容に問題が無い場合は、「2.入力結果ファイルの登録」へ遷移します。
- ・問題がある場合は、画面に問題内容が表示されます。

#### 2. 調査用紙入力結果ファイルの登録

| 入力結果ファイル登録                     |                                                                    |                                                     |  |  |  |
|--------------------------------|--------------------------------------------------------------------|-----------------------------------------------------|--|--|--|
| アンケート結果ファイルの登録を行います。           |                                                                    |                                                     |  |  |  |
| 入力結果ファイルを指定して登録ボタンをクリックしてください。 |                                                                    |                                                     |  |  |  |
|                                |                                                                    |                                                     |  |  |  |
|                                | 医療機関コート:                                                           | 1234567 :外保連病院                                      |  |  |  |
|                                | <b>「「」」</b><br>「「」」<br>「」」」<br>「」」」<br>「」」」<br>「」」」<br>「」」」<br>「」」 |                                                     |  |  |  |
|                                | 入力結果ファイル:                                                          | 参照                                                  |  |  |  |
|                                | ※登録する医療機関名に間違<br>※入力結果ファイルは何度でも<br>登録されます。                         | いが無いかご確認ください。<br>登録可能ですが、同じ医療機関で最後に登録されたファイルのみが (2) |  |  |  |
| #                              |                                                                    | 戻る                                                  |  |  |  |

本画面では、調査用紙入力結果ファイルを指定して、ファイルの登録を行います。 ※入力結果ファイルは何度でも登録可能ですが、同じ医療機関で最後に登録されたファイルのみ が登録されます。

- ① 医療機関情報表示欄
  - ・医療機関コード:前画面で入力した医療機関コード(7桁)を表示します。
     ※医療機関コードの右に前画面で入力した「医療機関コード」と「所在都道府県」から取得した医療機関名称が表示されます。登録する医療機関に間違いがないかのご確認をお願いいたします。
  - ・医療機関名称:前画面で入力した医療機関名称を表示します。
  - ・所在都道府県:前画面で入力した所在都道府県を表示します。
- ② 入力結果ファイル
  - ・登録を行う入力結果ファイルを指定します。
  - ・参照ボタンをクリックすることで、ファイル選択のダイアログが表示されますので、そ こから登録するファイルを指定してください。
  - ※ここで指定するファイルは調査用紙(EXCEL)で作成されたファイル(「CSV データ作成」 ボタンで作成)を指定してください。
- ③ 登録ボタン
  - ・調査用紙入力結果ファイルの内容チェックと登録を行います。
  - ・登録時に以下のチェックをしています。
     ○入力結果ファイルのファイル形式チェック("CSV ファイル"であるか)
     ○画面と入力結果ファイルの医療機関コードの整合性チェック
     ○入力結果ファイルの各項目チェック

※登録時にエラーが検出された場合

「n行目の○○が正しくありません。」などのように 修正すべき内容が画面上に表示されます。
下記の手順にて修正を行ってください。
a.メッセージに基づいて調査結果(EXCEL)の内容を修正
b.「CSVデータ作成」を押下し、入力結果ファイルを再作成。
c.入力結果ファイルが作成されたら、再度登録を行ってください。
・入力内容に問題が無い場合は、「3.登録完了」へ遷移します。

### 3. 登録完了

| 入力結果ファイル登録                                                     |  |
|----------------------------------------------------------------|--|
| 入力結果ファイルが登録されました。                                              |  |
| ご協力いただき、ありがとうございました。<br>※「閉じる」ボタンでウィンドウが閉じない場合は、ブラウザを終了してください。 |  |
| 閉じる                                                            |  |

本画面は、入力結果ファイルの登録が完了したことをお知らせする画面です。

・これで登録が完了しましたので、「閉じる」ボタンをクリックして画面を閉じてください。
 ※ブラウザの種類によっては「閉じる」ボタンをクリックしてもウィンドウが閉じない場合があります。その場合は、ブラウザを終了してください。